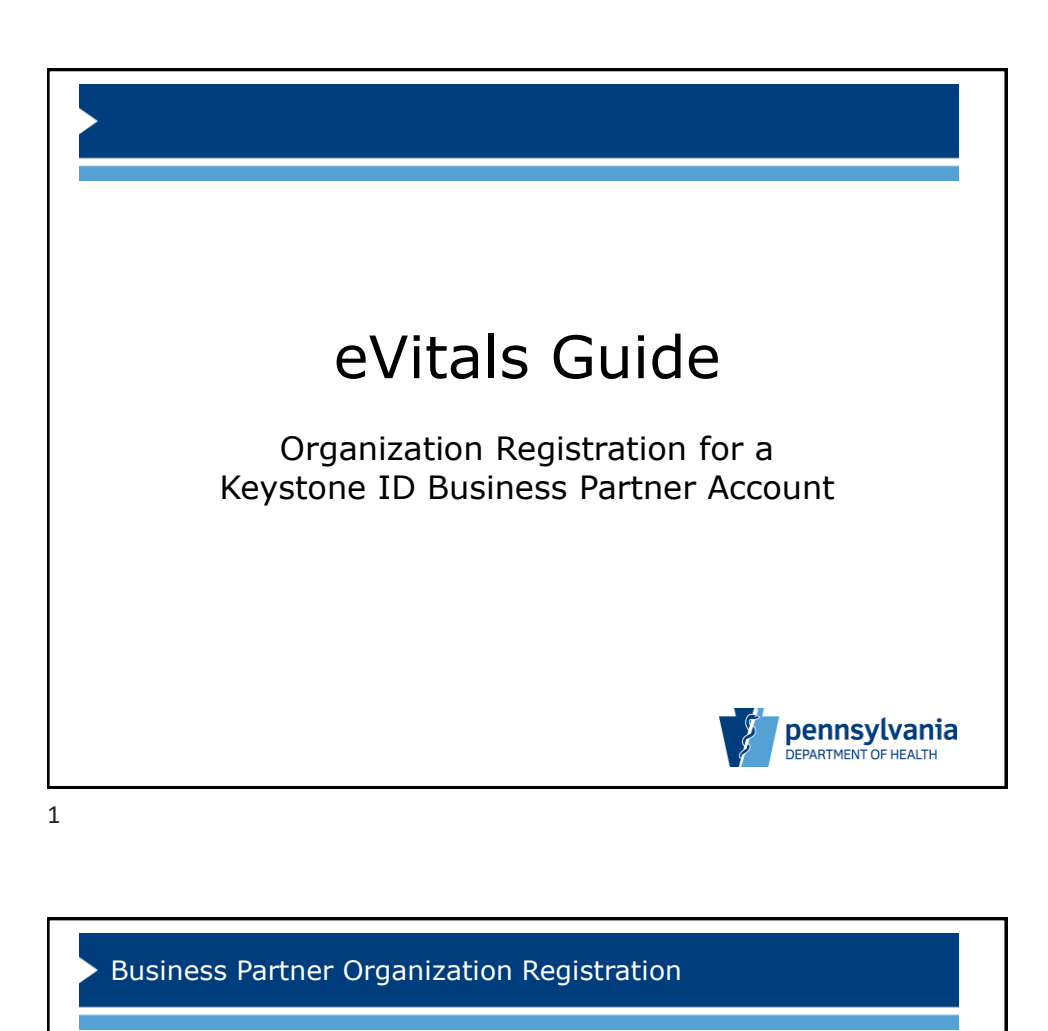

This guide outlines the process for each organization to register the organization and/or facility in the Commonwealth's Keystone Identity Manager System.

An authorized representative of your organization should complete the business partner organization registration listed at (https://www.hhsidm.state.pa.us/iam/im/businesspartnerspub/ca12 /index.jsp?task.tag=RegisterOrganization&application=PAVRMS).

This organization registration is a one-time enrollment process for your organization. Your organization registration must be completed and approved **before** users of the facility may begin to request user accounts.

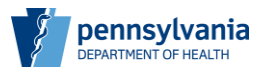

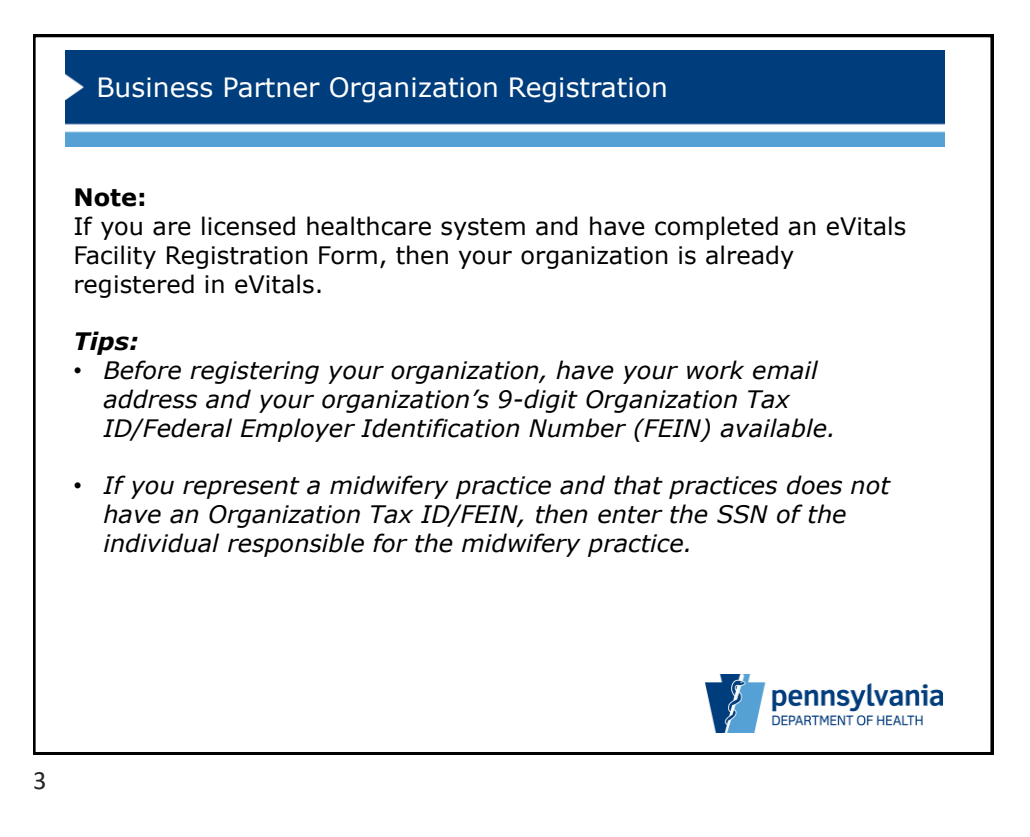

| <ul> <li>Busir</li> </ul>    | ness Partner O                                            | rganization F                                                                                                    | Registration                          |                                      |
|------------------------------|-----------------------------------------------------------|----------------------------------------------------------------------------------------------------|---------------------------------------|--------------------------------------|
| The nex<br>organiz<br>before | kt two slides pro<br>ation's profile.<br>the field name). | ovide instructio<br>Complete all r                                                                                                    | ons in completin<br>equired fields (v | g the<br>vhich have a *              |
|                              | PA pennsylvania<br>Register Organization: Organi          | ization Profile                                                                                                    |                                       |                                      |
|                              | 1 😭<br>Organization Pro                                   | file                                                                                                    | 2 Data Release Agreement              |                                      |
|                              |                                                           | formation about your organizati<br><u>Teaching</u><br>aderal Employer Identification Number (P<br>Department for Nan DPER).<br><u>85550012</u><br><u>1225 Street</u><br><u>1225 Street</u><br><u>1236 Street</u><br><u>1245</u><br><u>1245</u> | Drt:                                  | be less tha                          |
|                              |                                                           |                                                                                                    |                                       | pennsylvania<br>DEPARTMENT OF HEALTH |

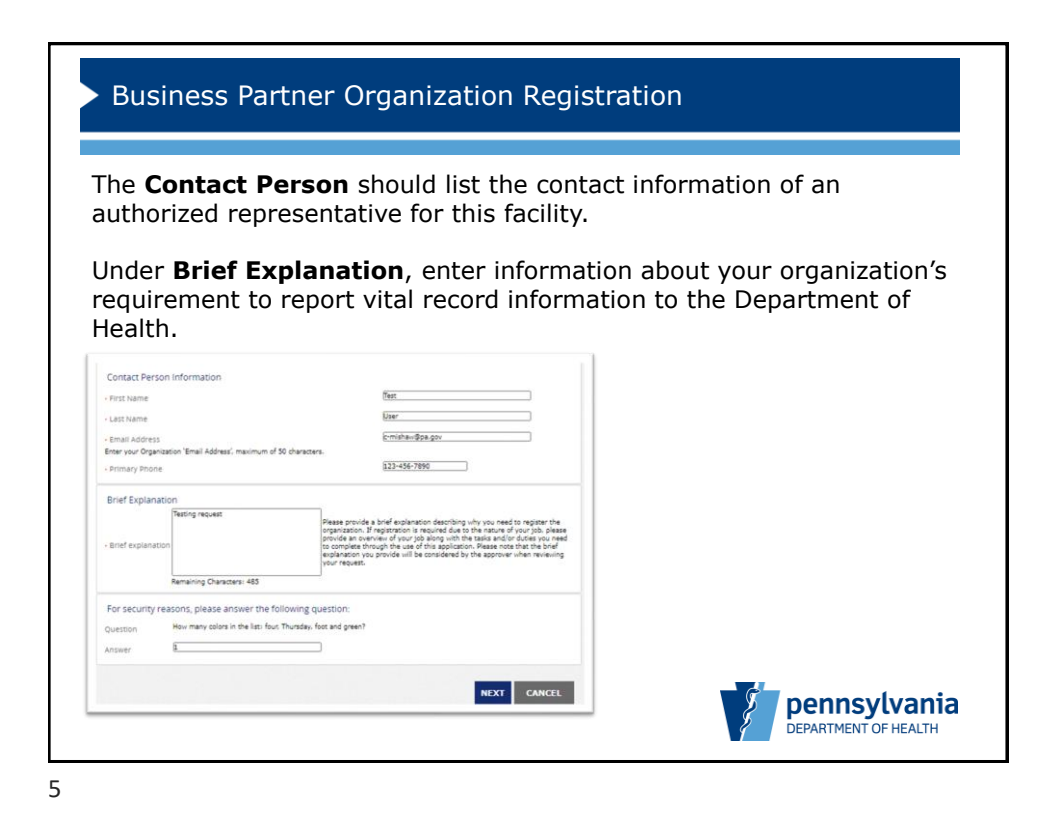

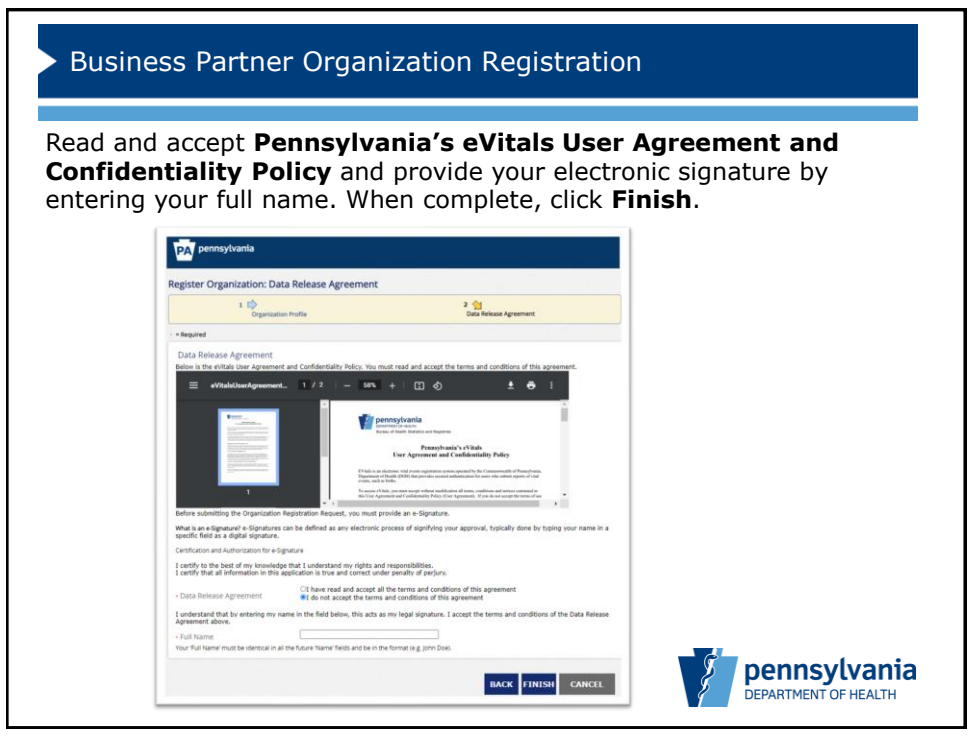

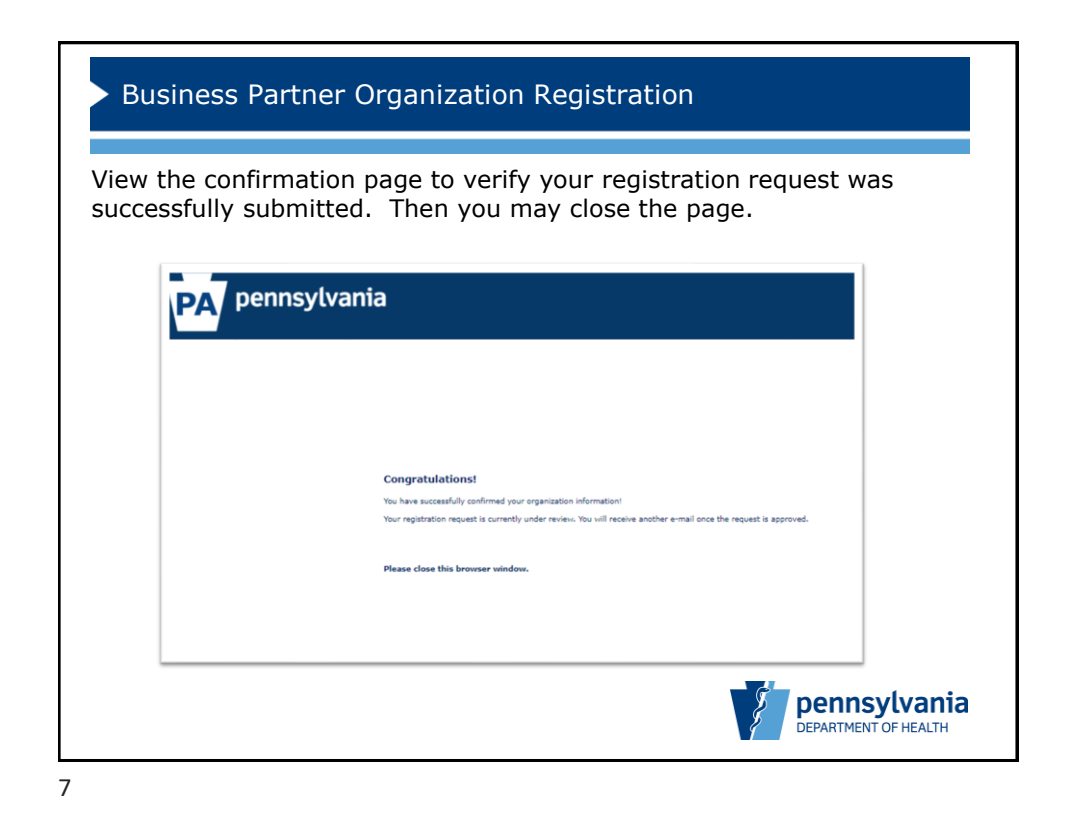

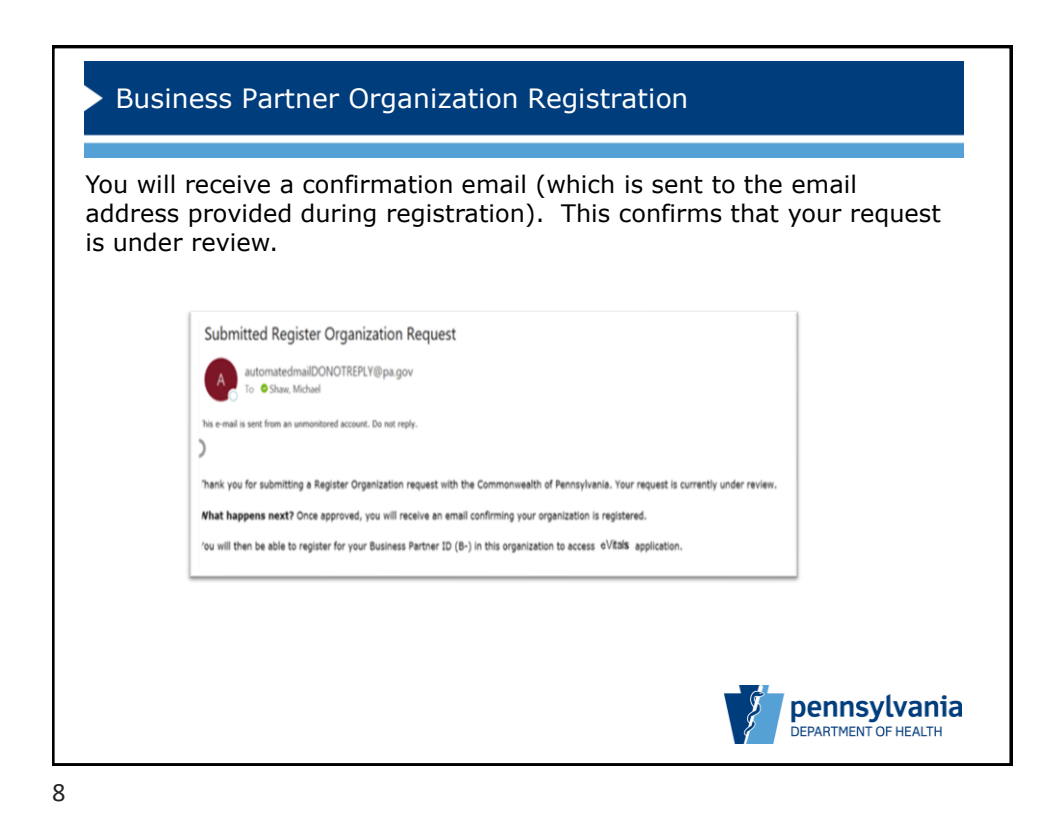

| ter<br>ill re<br>ject<br>gist | your organization's registration request has been processed, you eceive an email confirming that your request was approved (or ted). Please allow 1-3 business days for your organization's tration to be reviewed and approved.                                             |
|-------------------------------|----------------------------------------------------------------------------------------------------|
|                               | Request Approved: Request for Register Organization Approval Interx                                                                                                    |
|                               | automatedmailDONOTREPLY@pa.gov Thu, Feb 11, 11:20 AM                                                                                                    |
|                               | Please do not reply to this e-mail, all replies are sent to an unmonitored account.                                                                                                    |
|                               | Congratulations!                                                                                                    |
|                               | Your Register Organization request for <b>Test Org</b> has been approved for eVitals.                                                                                                    |
|                               | What happens next? Now that your organization is approved, please go back to the registration link to create a new Business Partner account<br>Questions? For information on eVitals registration and access, please contact the Vital Events Stakeholder Hotline at 800-323 |
|                               | Keply Forward                                                                                                    |
| L                             |                                                                                                    |